## Sincronizar cuenta de exxxx@ipacfnavarra.org con

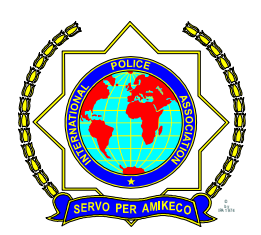

## Acceso mediante Apple Mail

Las indicaciones proporcionadas en esta sección han sido verificadas en Apple Mail 3.6 (Leopard). Puede que estas no funcionen con versiones anteriores o posteriores de Apple Mail.

## Para configurar Apple Mail:

1. Ejecute Apple Mail.

Si es la primera vez que lo inicia y no dispone de ninguna cuenta de correo configurado en él, omita el siguiente paso: Apple Mail iniciará la creación de una cuenta de correo directamente.

- 2. Abra el asistente de adición de cuenta de correo:
  - a. Haga clic en Correo > Preferencias....
  - b. Seleccione la pestaña Cuentas.
  - **c.** Haga clic en el botón + que encontrará en la esquina inferior izquierda.
- 3. Introduzca la información de la cuenta:
  - Su nombre completo
  - o Su dirección de email completa
  - La contraseña usada para acceder al panel.

|      | Add Account                                                                           |
|------|---------------------------------------------------------------------------------------|
| Corr | You'll be guided through the necessary steps to set up<br>an additional mail account. |
| 3    | To get started, fill out the following information:                                   |
| 21   | Full Name: John Doe                                                                   |
| (EL  | Email Address: johnd@example.com                                                      |
| 16   | Password: ••••••                                                                      |
|      | 18/Lannand                                                                            |
| OME  | RUNG                                                                                  |
|      |                                                                                       |
| ?    | Cancel Go Back Continue                                                               |

- 2 Haga clic en **Continuar**.
- 3 Rellene la siguiente información relacionada con el servidor de correo entrante:
  - Tipo de cuenta: seleccione si desea utilizar el protocolo IMAP o POP.

Le recomendamos seleccionar IMAP si está usando SpamAssassin como solución antispam: Una cuenta IMAP es un requisito para que SpamAssassin pueda reconocer los mensajes spam.

- Servidor de correo entrante: indique el nombre del dominio que sirve su correo (después del símbolo @ipacfnavarra.org).
- Nombre de usuario: indique su dirección de email completa. exxxx@ipacfnavarra.org
- Contraseña: déjela autocompletada (Apple Mail la obtiene del paso anterior).

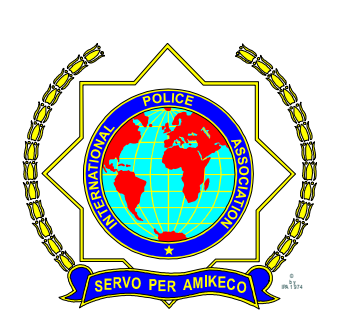

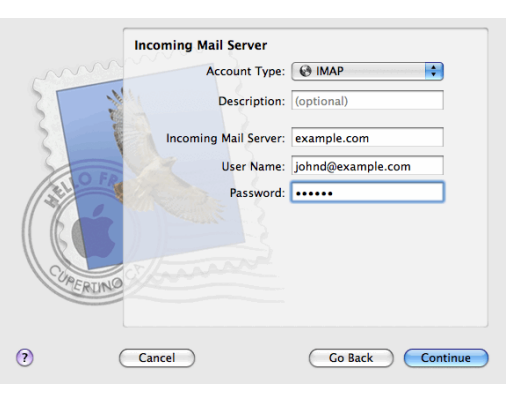

- 4 Haga clic en **Continuar**.
- 5 (Opcional) Indique las opciones de seguridad del correo entrante:

- a. Seleccione la casilla Usar Secure Sockets Layer (SSL).
- b. Seleccione el método de autenticación.

Si no está seguro acerca de la opción a seleccionar, deje seleccionado el método predeterminado.

6 Apple Mail sólo muestra esta pantalla de configuración si un servidor de correo paquetizado con Parallels Small Business Panel soporta SSL para el tipo de cuenta seleccionado (POP o IMAP).

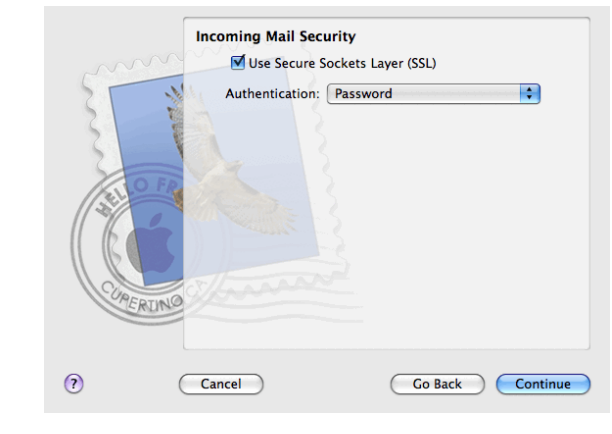

2 Haga clic en **Continuar**.

7

- 3 Rellene la siguiente información relacionada con el servidor de correo saliente:
  - Servidor de correo saliente: indique el nombre del dominio que sirve su correo (después del símbolo @ipacfnavarra.org).
    - Sólo usar este servidor: seleccionado.
    - Usar autenticación: seleccionado.
    - **Nombre de usuario**: indique su dirección de email completa.
    - Contraseña: déjela autocompletada (Apple Mail la obtiene del paso anterior).

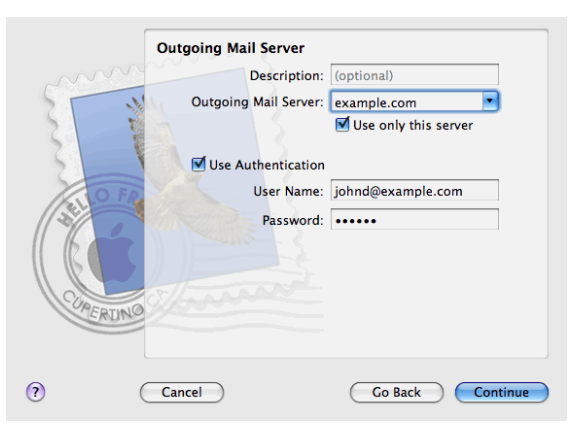

## 2 Haga clic en **Continuar**.

Apple Mail muestra la descripción general de la cuenta de correo que se creará.

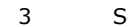

Seleccione la casilla **Poner la cuenta online** y haga clic en **Crear**.

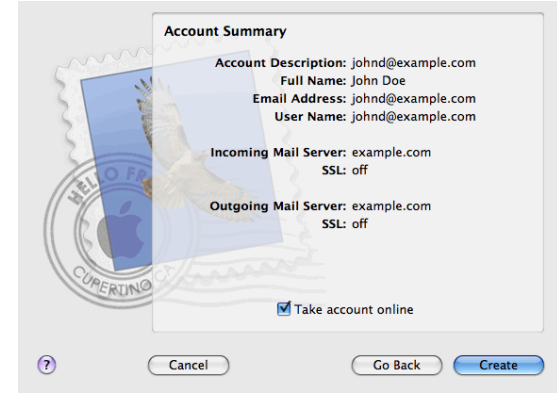

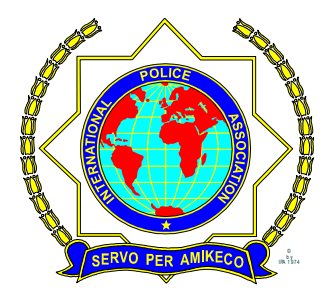